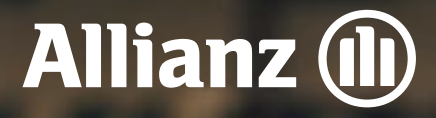

Manual Documentación Formulario de Conocimiento del Cliente

Intermediarios

## Contenido

#### Descripción Login Dashboard Módulos de intermediario

Gestiones

- Nueva gestión
- Diligenciar Formulario de Conocimiento del Cliente (FCC)
- Declaración de Asegurabilidad Salud

#### Seguimiento a renovaciones

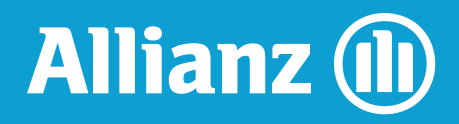

# Descripción

A través de la plataforma PVI se podrán gestionar y administrar los procesos de creación de formularios de conocimiento del cliente, para los diferentes tipos de pólizas; así mismo, los documentos técnicos que lo acompañan, y se podrá controlar su vigencia.

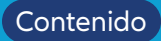

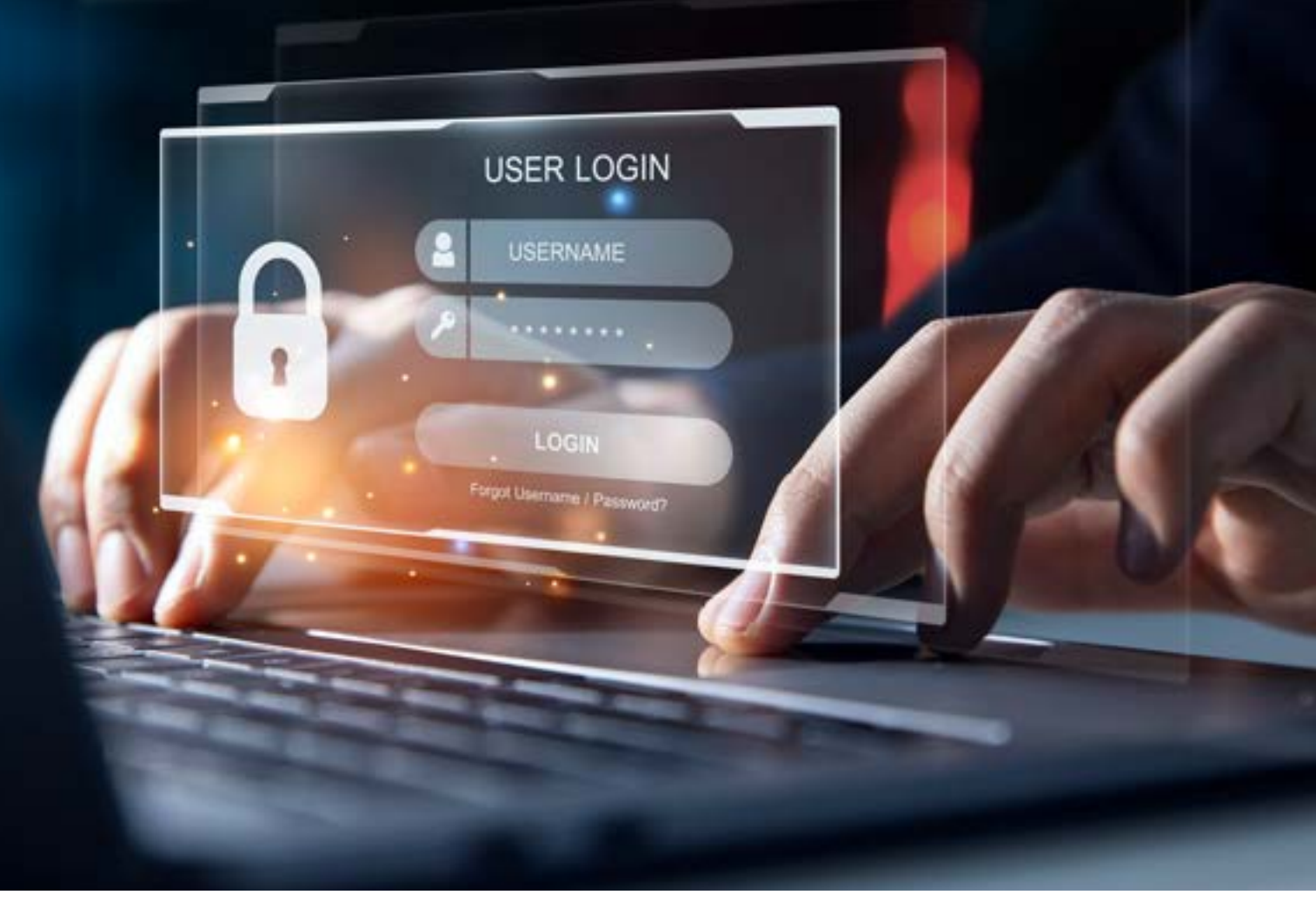

## Login

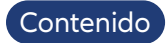

1

Si vas a ingresar por primera vez a la plataforma PVI https://allianzfcc.co/ debes incluir en el campo de usuario, tu usuario CA. A continuación, digitas la contraseña que siempre debe llevar "allianzFcc#", acompañada de tu CA. Ejemplo: allianzFcc#CA123456. Inmediatamente haz clic en INGRESAR.

2 El sistema te direcciona a una ventana para crear una nueva contraseña, en la cual se indican las características para hacer esta asignación. Haz clic en ESTABLECER CONTRASEÑA.

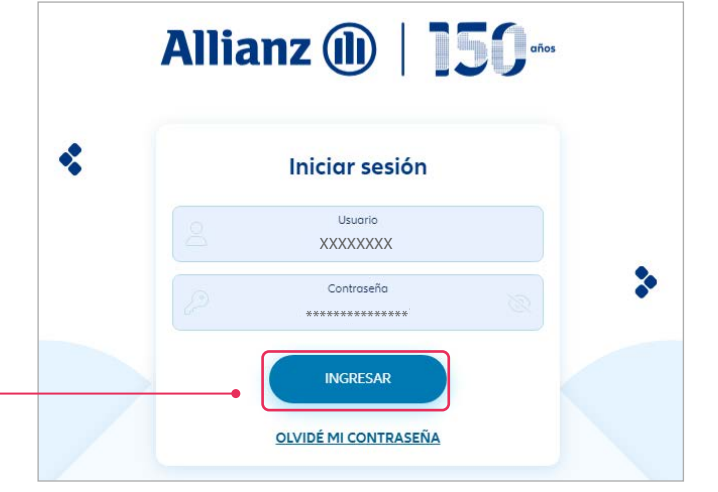

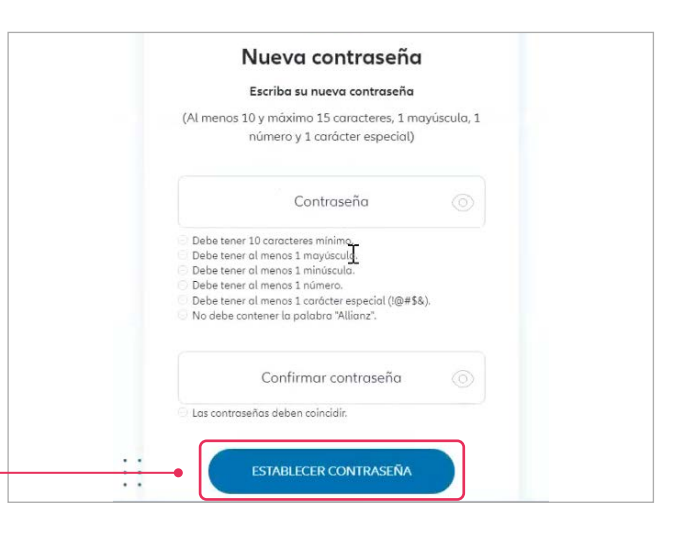

3

A continuación el sistema te solicita un correo de recuperación. Una vez realizado este paso, serás conducido a los módulos de intermediario, donde visualizarás los módulos que tienes asignados.

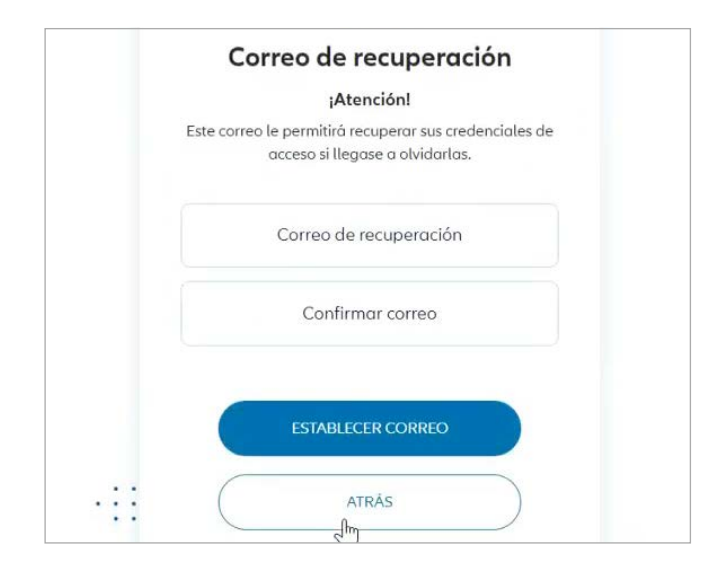

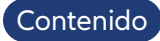

4

Si al ingresar nuevamente, no recuerdas tu contraseña, haz clic en la opción OLVIDÉ MI CONTRASEÑA.

| A | llianz 🕕             |
|---|----------------------|
|   | Iniciar sesión       |
|   | Usuario              |
|   | Contraseña 💿         |
|   | INGRESAR             |
|   | OLVIDÉ MI CONTRASEÑA |

6

#### Haz clic en el enlace RESTABLECER CONTRASEÑA.

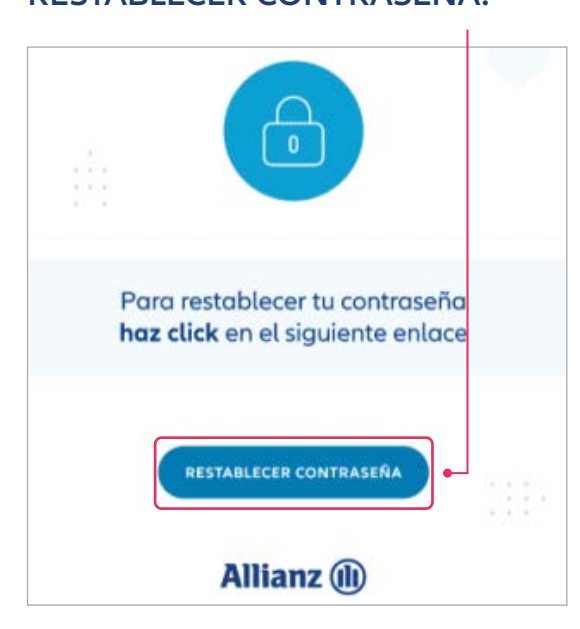

5

La plataforma mostrará una ventana emergente llamada **RESTABLECER CONTRASEÑA**. Una vez ingreses el código enviado a tu email, pulsa el botón **ENVIAR**.

| <b>Restablecer contraseña</b><br>Te enviaremos un email con el cual podr<br>restablecer tus credenciales de acceso | ás |
|----------------------------------------------------------------------------------------------------|----|
| Usuario                                                                                                    |    |
| ENVIAR                                                                                                    |    |
| < CANCELAR                                                                                                    |    |

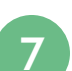

Una vez se restablezca tu contraseña, la plataforma te mostrará un mensaje confirmando el proceso exitoso. Al hacer clic en el botón IR A LA PLATAFORMA serás redireccionado a la vista INICIAR SESIÓN.

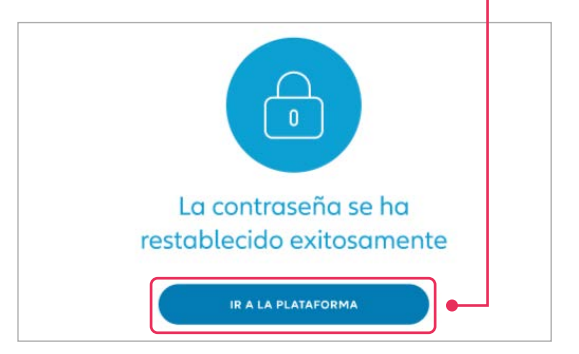

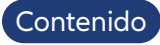

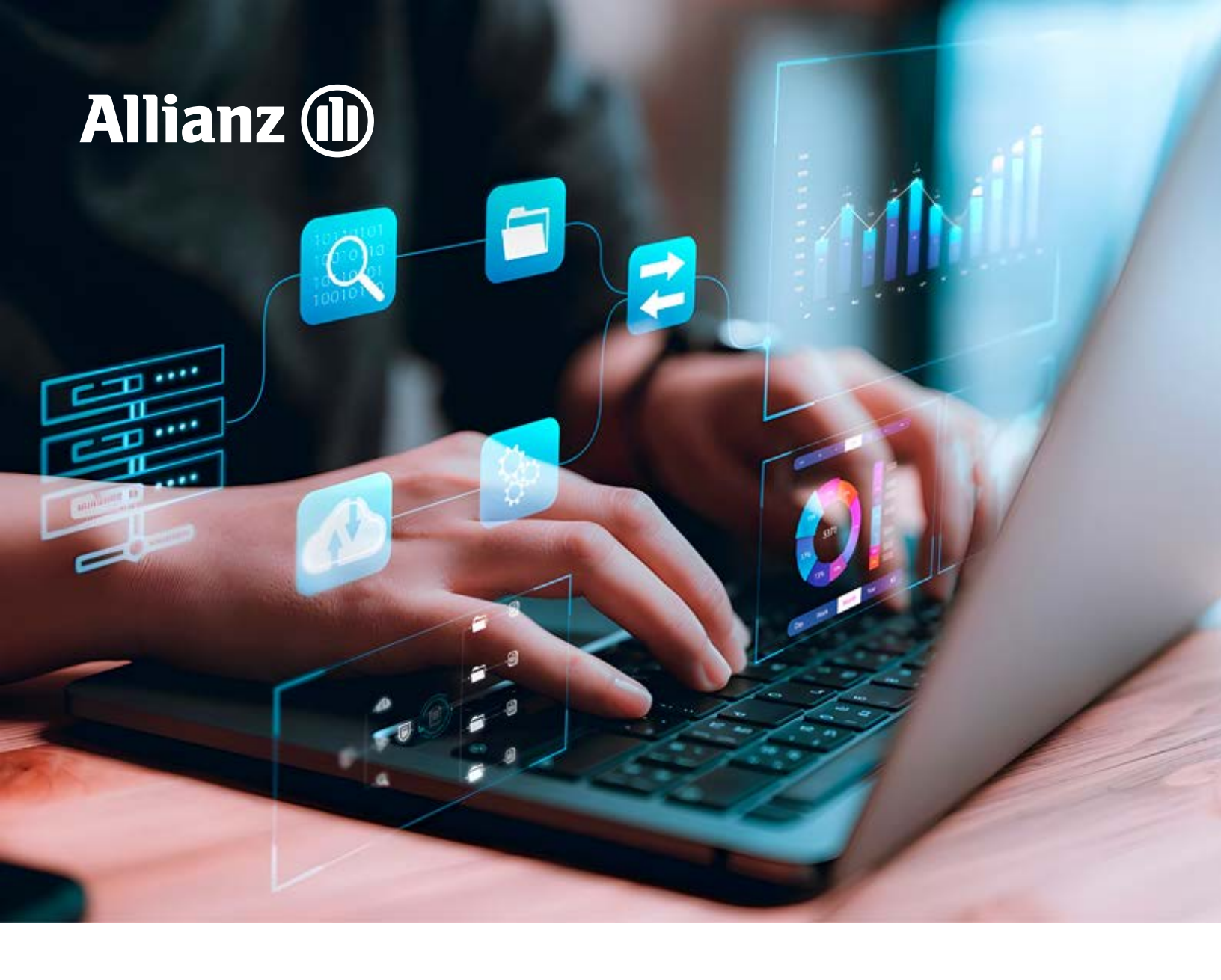

## Dashboard

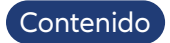

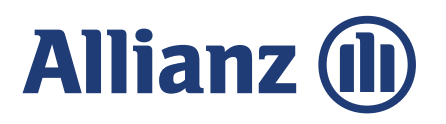

El panel principal del sistema corresponde al Dashboard donde encontrarás los módulos que tienes disponibles para interactuar con la plataforma Allianz; además, encontrarás la opción de realizar nuevas gestiones.

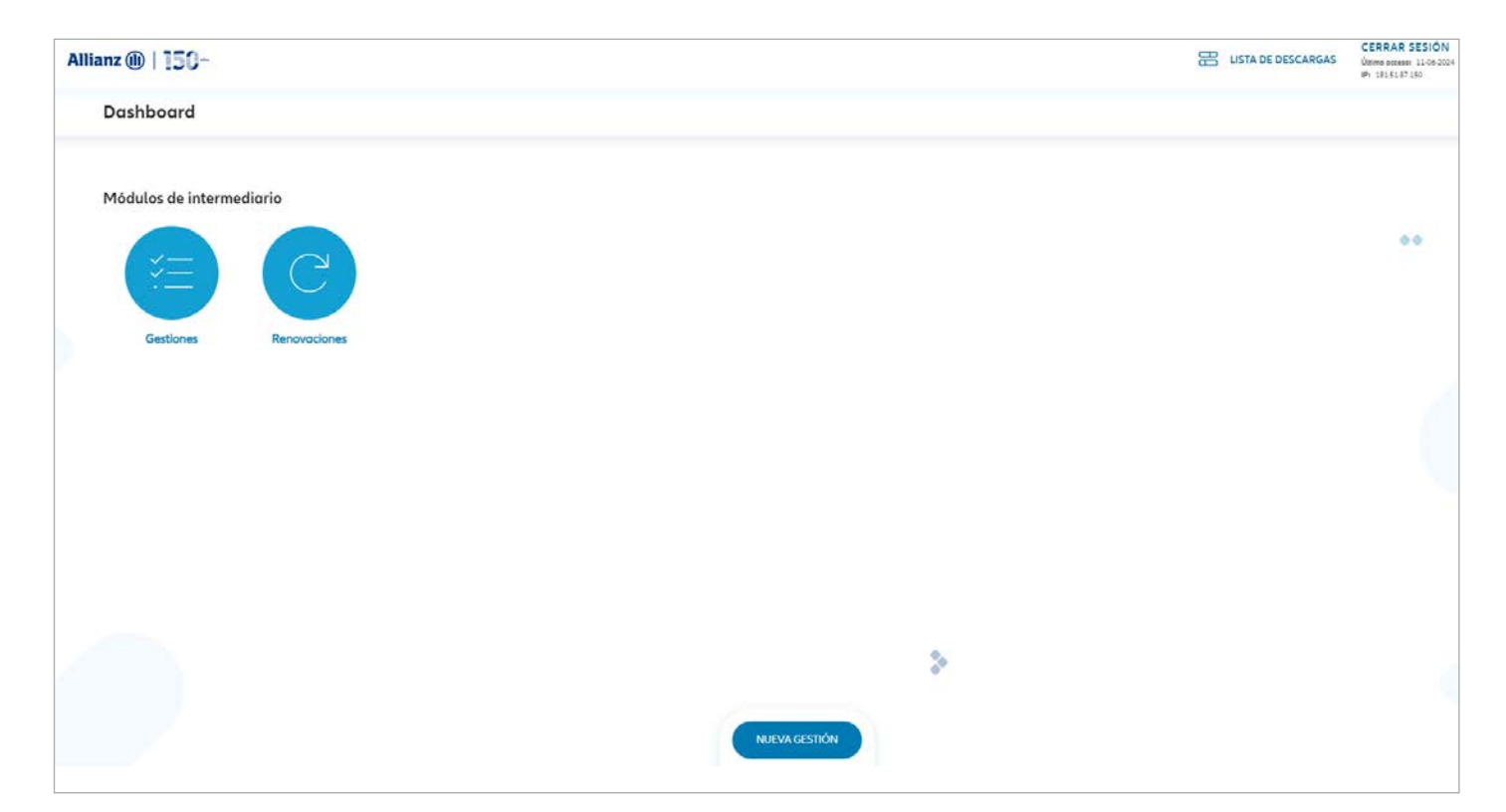

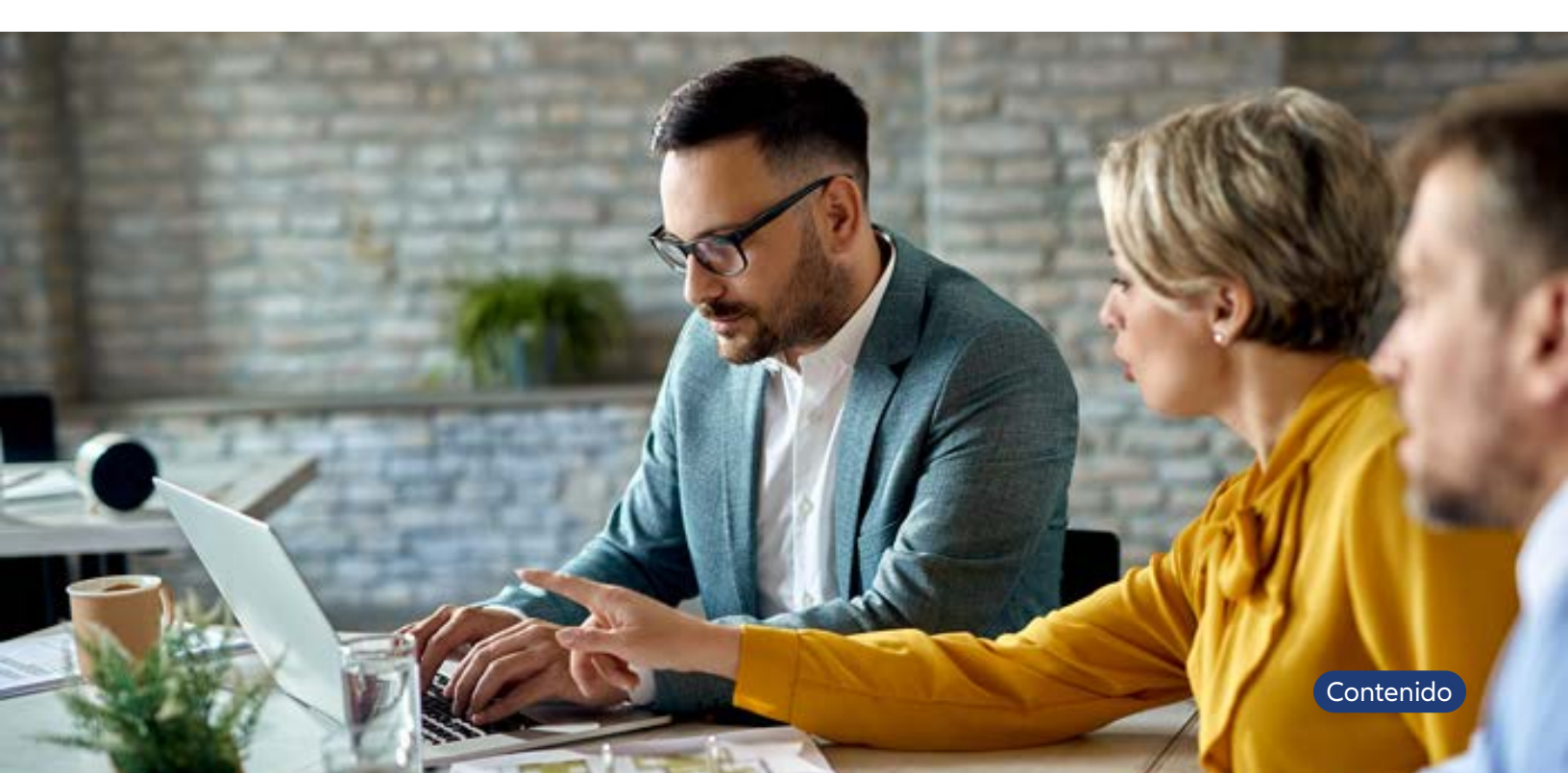

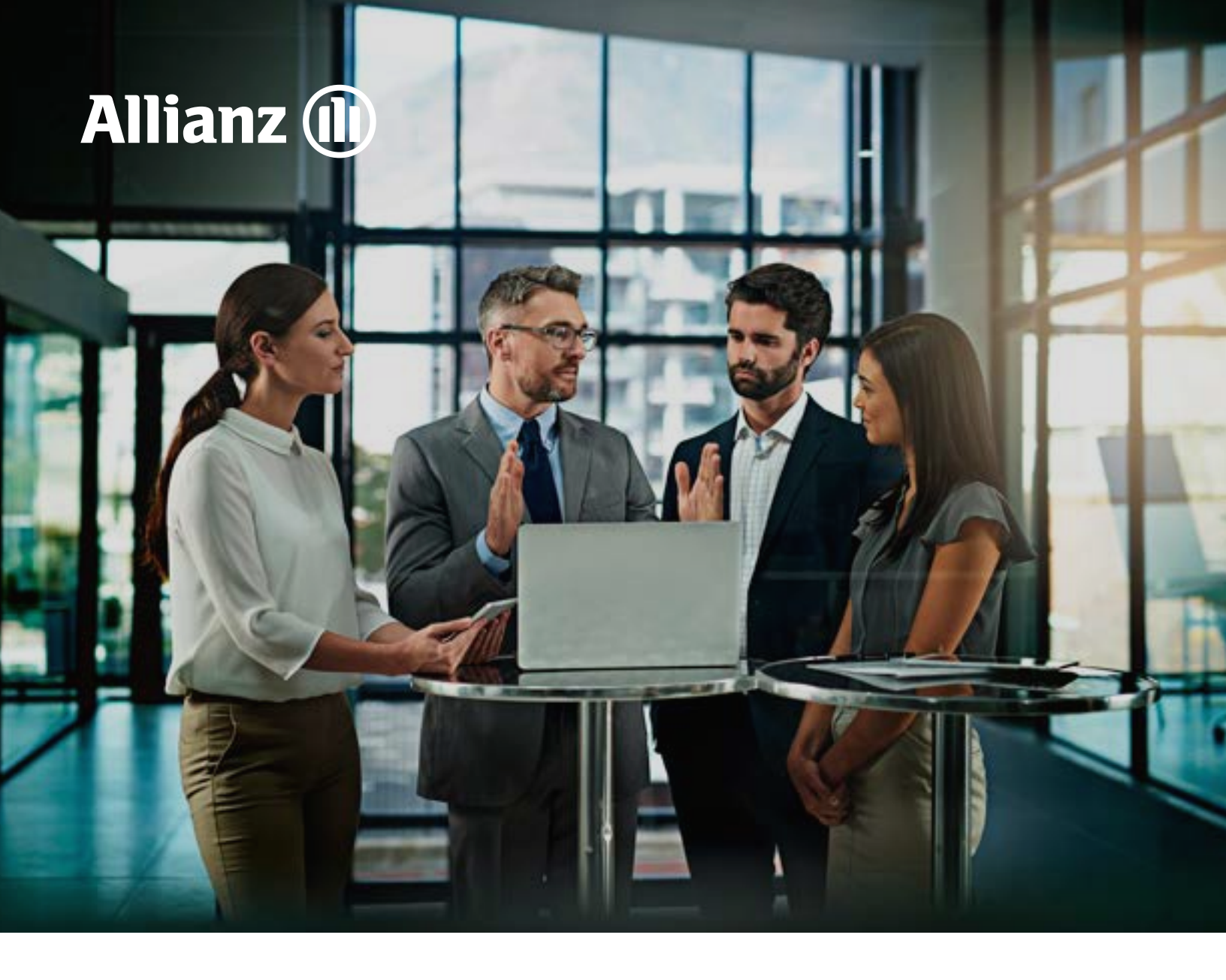

## Módulos de Intermediario

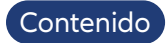

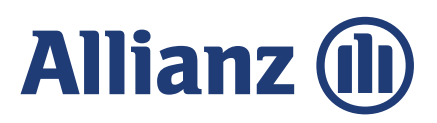

#### Gestiones

Al hacer clic en esta opción, podrás consultar las GESTIONES realizadas con tu clave, donde podrás filtrar por su estado: NO Enviadas, Enviadas y Firmadas; adicionalmente, podrás registrar nuevas gestiones.

| All | anz @   150-        |                           |                               |   | B USTA DE DESCARGAS  | CERRAR SESIÓN<br>Útimo accesar 11-06-2024 1134/30<br>#h 1915187150 |
|-----|---------------------|---------------------------|-------------------------------|---|----------------------|--------------------------------------------------------------------|
| <   | Gestiones           |                           |                               |   | +                    | NUEVA GESTIÓN                                                      |
|     | FILTROS             |                           |                               |   |                      | ^                                                                  |
|     | ID Gestión          | Estodo                    | Fecha creación inicial        | 龥 | Fecha creación final | <b></b>                                                            |
|     | Fecha envio inicial | Seleccione                | Fecha firma inicial           |   | Fecha firma final    |                                                                    |
|     | Tipo de gestión 🗸   | Firmadas                  | Tipo de vinculación           | ~ | Tipo documento       | ~                                                                  |
|     |                     | No enviado                |                               |   |                      | FILTRAR                                                            |
|     |                     |                           |                               |   |                      |                                                                    |
|     |                     | Debe realizar un filtro p | ara visualizar la información |   |                      |                                                                    |

#### NUEVA GESTIÓN

| Haciendo clic en el botón NUEVA      | Seleccione clave principal/hija |
|--------------------------------------|---------------------------------|
| OLD HON SE desplegala la             |                                 |
| siguiente ventana emergente          | Clave principal/hija            |
| donde debes seleccionar la clave 🛛 🚿 |                                 |
| con la cual vas a hacer el proceso.  |                                 |
| Haz clic en el botón SIGUIENTE.      | < ATRAS                         |
|                                      |                                 |

En la vista DATOS DE LA GESTIÓN deberás diligenciar todos los campos solicitados para la generación del Formulario de Conocimiento del Cliente Persona Natural o Persona jurídica.

En caso de que tengas respuestas positivas, se desplegarán secciones para ampliación de la información.

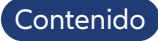

SELECCIONAR

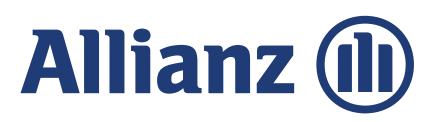

| < ATRÁS | Datos de la Gestión<br>Producto               | n   |   |
|---------|-----------------------------------------------|-----|---|
|         | Ramo                                          | × ] |   |
|         | Producto                                      | ~   |   |
|         | Tomador                                       |     |   |
|         | Tipo documento                                | × 1 |   |
|         | Número documento                              |     |   |
|         | ¿Tomador es diferente al asegurado principal? | No  |   |
|         | ¿Gestión por medio de un apoderado?           | No  | D |

Al hacer clic en el botón SIGUIENTE, este te redireccionará a la vista FORMULARIOS DE CONOCIMIENTO DEL CLIENTE.

| Formularios de Conocimiento del Cliente         Código de la gestión: 351517         Diligencie todos los formularios pendientes mostrados en esta sección.         Formulario del Tomador |           |
|----------------------------------------------------------------------------------------------------|-----------|
| Pendiente CC XXXXXXXX<br>No tiene un FCC vigente DILIGENCIAR                                                                                                    |           |
|                                                                                                    |           |
|                                                                                                    | SIGUIENTE |

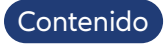

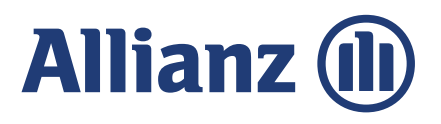

Podrás realizar el diligenciamiento del Formulario de Conocimiento del Cliente o realizar el cargue de un Formulario Autorizado de Fasecolda (solo aplica para los intermediarios que cuenten con esta autorización.

#### Diligenciamiento de Formulario de Conocimiento del Cliente Persona natural

#### DILIGENCIAR

Al hacer clic en el botón DILIGENCIAR, este te redireccionará a la vista INFORMACIÓN PERSONAL, en la que deberás diligenciar la información básica solicitada:

- Fecha de nacimiento
- Fecha de expedición de documento
- País de nacionalidad
- País de nacimiento
- Sexo
- Estado civil

### Adicional, deberás completar la INFORMACIÓN DE CONTACTO:

- País de residencia
- Departamento de residencia
- Ciudad de residencia
- Confirmación de correo electrónico
- Número de teléfono

**NOTA:** Todos los campos son de carácter obligatorio; el sistema validará en cada una de las pantallas el correcto diligenciamiento de estos campos al dar clic en el botón **SIGUIENTE**.

|                 | Info            | rmació | n Perso | onal  |   |
|-----------------|-----------------|--------|---------|-------|---|
| Primer nombre   |                 |        |         |       |   |
| XXXXXXXXX       | Х               |        |         |       |   |
| Segundo nombr   | e               |        |         |       |   |
| XXXXXXXXX       | Х               |        |         |       |   |
| Primer apellido |                 |        |         |       |   |
| XXXXXXXXX       | Х               |        |         |       |   |
| Segundo apellia | ło              |        |         |       |   |
| XXXXXXXXX       | Х               |        |         |       |   |
| echa de nacim   | iento           |        |         |       |   |
| Año             | ~               | Mes    | ~       | Día   | ~ |
| acho da avoad   | lición de docum |        |         |       |   |
| echi de exped   |                 |        |         |       |   |
| Ano             | ~               | Mes    | ~       | Dia   | ~ |
| País de naci    | onalidad        |        |         |       | ~ |
|                 |                 |        |         |       |   |
| País de naci    | miento          |        |         |       | ~ |
|                 |                 |        |         |       |   |
| Sexo            |                 |        |         |       | ~ |
|                 |                 |        |         |       |   |
| Estado civil    |                 |        |         |       | ~ |
|                 | Inforr          | nación | de Con  | tacto |   |
|                 |                 |        |         |       |   |
| Direction       |                 |        |         |       |   |

| 2002000000<br>2000000000                                   |   |
|------------------------------------------------------------|---|
| País de residencia                                         | ~ |
| Departamento de residencia                                 | ~ |
| Cludad de residencia                                       | ~ |
| Correo electrónico<br>xxxxxxxxxxxxxxxxxxxxxxxxxxxxxxxxxxxx |   |
| Confirmar correo electrónico                               |   |
| Celular<br>XXXXXXXXXX                                      |   |
| Prefijo V                                                  |   |

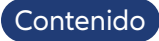

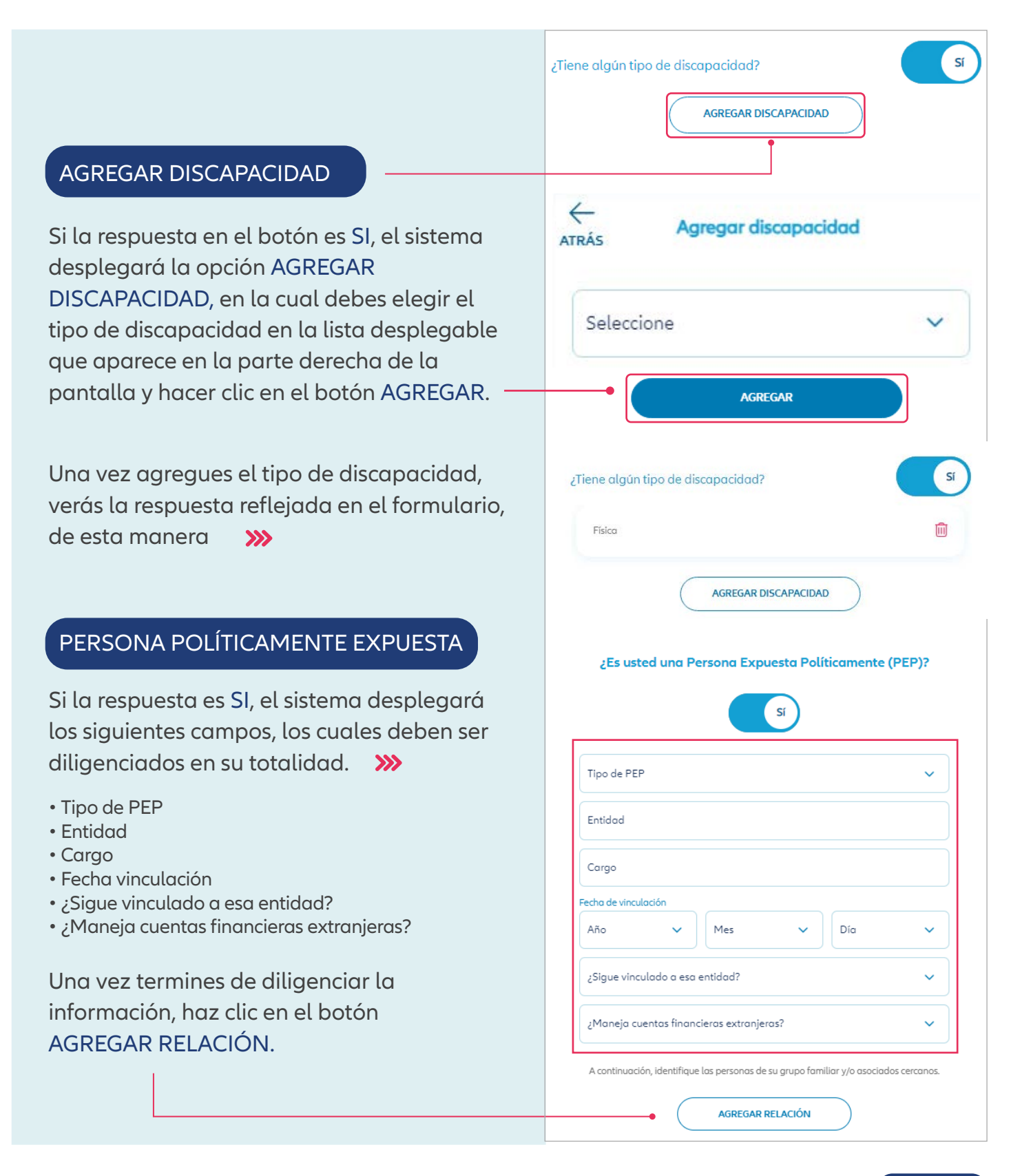

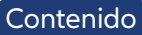

Al hacer clic en el botón AGREGAR **RELACIÓN**, se desplegarán los siguientes campos, los cuales debes diligenciar:

- Relación
- Primer nombre
- Segundo nombre
- Primer apellido
- Segundo apellido
- Tipo de documento
- Número de documento
- País de nacionalidad

Luego haz clic en el botón AGREGAR.

#### ¿EXISTE ALGÚN VÍNCULO FAMILIAR, CIVIL O DE ASOCIADO ENTRE USTED Y UNA PEP?

Esta pregunta viene acompañada de un interruptor, para que elijas la respuesta que corresponda. Si la respuesta es SI, se activarán los campos de la ventana siguiente.

|              | Relación                                                                                     | ~              |    |
|--------------|----------------------------------------------------------------------------------------------|----------------|----|
|              | Primer nombre                                                                                |                |    |
|              | Segundo nombre                                                                               |                |    |
|              | Primer apellido                                                                              |                |    |
|              | Segundo apellido                                                                             |                |    |
|              | Tipo documento                                                                               | ~              |    |
|              | Número de documento                                                                          |                |    |
|              | País de nacionalidad                                                                         | ~              |    |
|              | AGREGAR                                                                                      |                | _] |
|              |                                                                                              |                |    |
| iste<br>ed y | algún vínculo familiar, civil o de asociado er<br>v una Persona Expuesta Políticamente (PEP) | ntre<br>?      | sí |
|              | A continuación, identifique las PEP con las que usted                                        | está vinculado | ). |

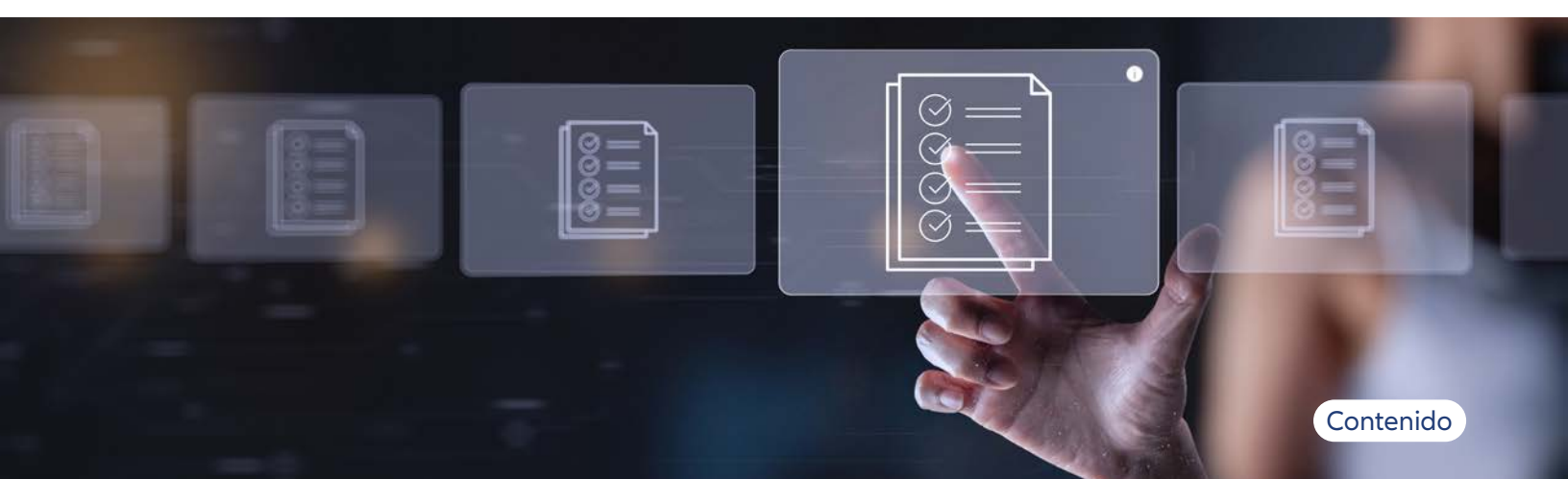

#### AGREGAR VÍNCULO PEP

Al hacer clic en este botón , se desplegarán los siguientes campos, los cuales debes »» diligenciar y luego hacer clic en el botón AGREGAR.

- Vínculo
- Tipo PEP
- Primer nombre
- Segundo nombre
- Primer apellido
- Segundo apellido
- Tipo de documento
- Número de documento
- País de nacionalidad
- Entidad
- Cargo
- Fecha de vinculación
- ¿Sigue vinculado a esa entidad?
- ¿Maneja cuentas financieras extranjeras?

Una vez diligencies todos los campos deberás hacer clic en el botón AGREGAR. – Al darle clic en este botón, este se reflejará en el formulario.

Cuando completes toda la información deberás hacer clic en el botón SIGUIENTE, que se encuentra ubicado en la parte inferior derecha de la pantalla.

Al darle clic al botón SIGUIENTE, el sistema te redireccionará a la vista INFORMACIÓN DE CONTACTO

| Vinculo                                 |                                                        | ~                           |
|-----------------------------------------|--------------------------------------------------------|-----------------------------|
|                                         |                                                        |                             |
| Tipo PEP                                |                                                        | ~                           |
| Primer nomb                             | re                                                     |                             |
| Segundo nor                             | nbre                                                   |                             |
| Primer apellia                          | do                                                     |                             |
| Segundo ope                             | llido                                                  |                             |
| Tipo documer                            | nto                                                    | ~                           |
| Número de d                             | ocumento                                               |                             |
| País de nacio                           | nalidad                                                | ~                           |
| Entidod                                 |                                                        |                             |
| Cargo                                   |                                                        |                             |
| Fecho de vinculo                        | ción                                                   |                             |
| Año 🗸                                   | Mes 🗸 Dío                                              | ~                           |
| ¿Sigue vinculo                          | ado a esa entidad?                                     | ~                           |
| ¿Maneja cuer                            | ntas financieras extranje                              | r 🗸                         |
|                                         | AGREGAR                                                |                             |
| Existe algún vínce<br>usted y una Perso | ulo familiar, civil o de as<br>ona Expuesta Políticame | ociado entre<br>ente (PEP)? |
|                                         | Si                                                     |                             |
| A continuación, ident                   | ifique las PEP con las que usted est                   | à vinculado.                |
|                                         |                                                        | Ŵ                           |
| tt Tttt Yyyy Yyy                        |                                                        |                             |
| buelos - PEP Extranjero                 |                                                        |                             |
|                                         |                                                        |                             |

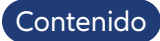

#### INFORMACIÓN LABORAL Y TRIBUTARIA

La cual contiene los siguientes campos:

- Exento de IVA
- Tipo de contribuyente
- Situación laboral
- Código CIIU

#### INFORMACIÓN FINANCIERA

Posteriormente deberás diligenciar esta vista que contiene los siguientes campos:

- Ingresos mensuales
- Egresos mensuales
- Otros ingresos mensuales
- Concepto otros ingresos
- Total activos
- Total pasivos
- Total patrimonio
- Origen de los recursos

Cuando completes toda la información deberás hacer clic en el botón SIGUIENTE.

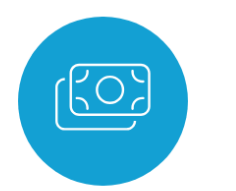

#### Información Laboral y Tributaria

| Exento de IVA<br>No                                | ~ |
|----------------------------------------------------|---|
| Tipo de contribuyente<br>R-99-pn no aplica u otros | ~ |
| Situación laboral                                  | ~ |
| Código CIIU - Actividad económica de la empresa    | ~ |

| (En pesos colombianos)  rgresos mensuales 0  rtros ingresos mensuales 0  |                        |  |  |  |  |
|--------------------------------------------------------------------------|------------------------|--|--|--|--|
| igresos mensuoles<br>; 0<br>; 0<br>; 0<br>tros ingresos mensuoles<br>; 0 | (En pesos colombianos) |  |  |  |  |
| ; 0<br>gresos mensuales<br>; 0<br>rtros ingresos mensuales<br>; 0        |                        |  |  |  |  |
| gresos mensuales<br>5 0<br>tros ingresos mensuales<br>; 0                |                        |  |  |  |  |
| ; 0<br>itros ingresos mensuoles<br>; 0                                   |                        |  |  |  |  |
| itros ingresos mensuales                                                 |                        |  |  |  |  |
| 0                                                                        |                        |  |  |  |  |
|                                                                          |                        |  |  |  |  |
| Concepto otros ingresos                                                  |                        |  |  |  |  |
|                                                                          | 0/150                  |  |  |  |  |
| otal activos                                                             |                        |  |  |  |  |
| 5 O                                                                      |                        |  |  |  |  |
| otol pasivos                                                             |                        |  |  |  |  |
| ; 0                                                                      |                        |  |  |  |  |
| otal patrimonio                                                          |                        |  |  |  |  |
| j 0                                                                      |                        |  |  |  |  |
| Drigen de los recursos                                                   |                        |  |  |  |  |
| -                                                                        |                        |  |  |  |  |

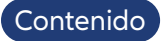

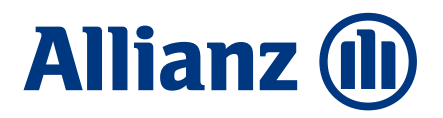

#### FORMULARIO DE CONOCIMIENTO DEL CLIENTE

Al dar clic al botón SIGUIENTE, el sistema te redireccionará a esta vista en donde deberás revisar y editar información del formulario diligenciado.

Al hacer clic en el botón EDITAR, este te permitirá actualizar o corregir los siguientes formularios:

- Información personal
- Información de contacto
- Información tributaria

• Información laboral. Haz clic en el botón SIGUIENTE.

Una vez realices los cambios que requieres, el sistema te mostrará esta pantalla de culminación de la gestión.

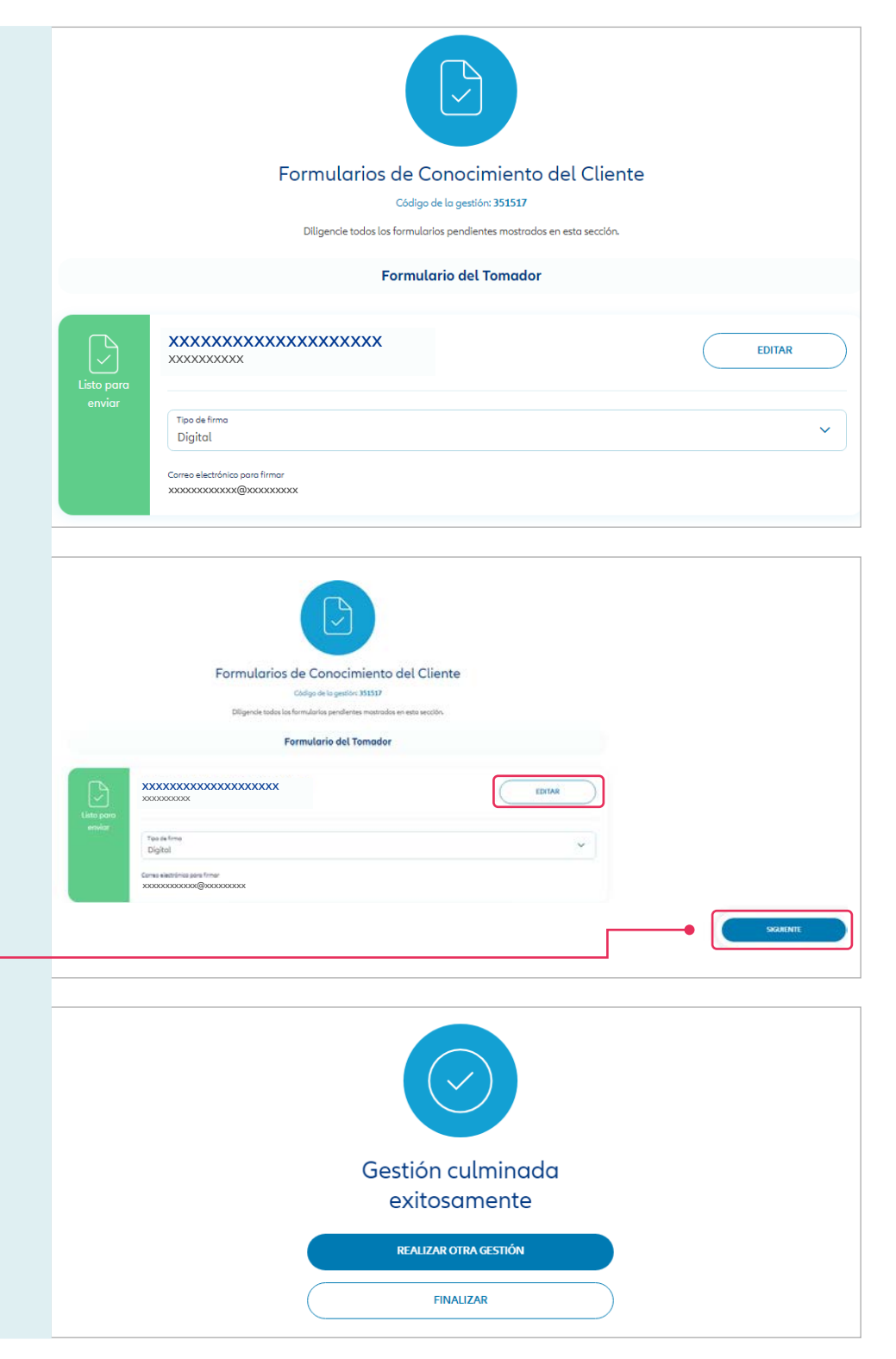

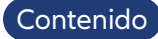

#### PROCESO DE FIRMA DIGITAL DEL CLIENTE

#### 1

El cliente recibe el siguiente correo electrónico, al dar clic el sistema le solicitará ingresar los últimos 4 dígitos de su cédula o NIT para continuar con el proceso y validar la información del formulario

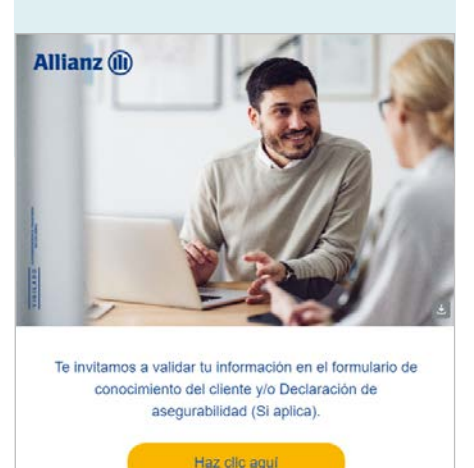

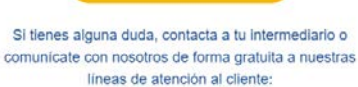

Desde un celular: #265 Bogotá: 601 594 11 33 Nacional: 018000 51 35 00

#### 2

Una vez validada la información y aceptadas las declaraciones y autorizaciones, el cliente recibirá un código OTP por mensaje de texto a su celular y a su correo electrónico

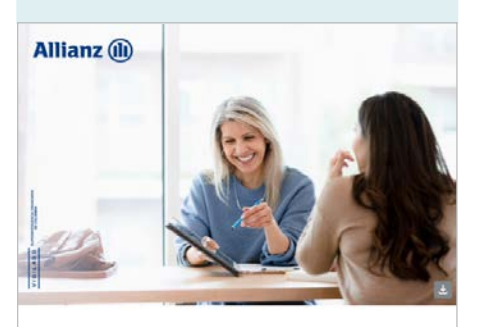

Para formalizar el proceso es necesario que ingreses este código de verificación:

4534

Si tienes alguna duda, contacta a tu intermediario o comunicate con nosotros de forma gratuita a nuestras líneas de atención al cliente:

> Desde un celular: #265 Bogotá: 601 594 11 33 Nacional: 018000 51 35 00

Una vez se culmine exitosamente el proceso de firma digital, el cliente recibirá el siguiente correo con los documentos firmados adjuntos

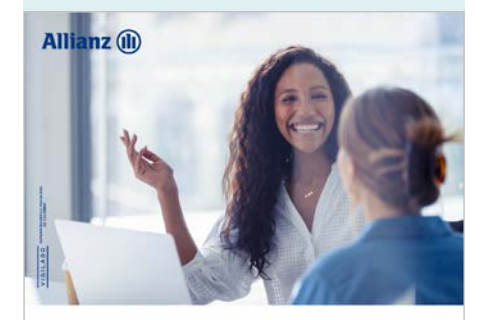

Tu intermediario se pondrá en contacto contigo para finalizar el proceso de compra de tu seguro.

Adjunto encontrarás los documentos firmados.

Si tienes alguna duda, contacta a tu intermediario o comunícate con nosotros de forma gratuita a nuestras líneas de atención al cliente:

> Desde un celular: #265 Bogotá: 601 594 11 33 Nacional: 018000 51 35 00

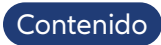

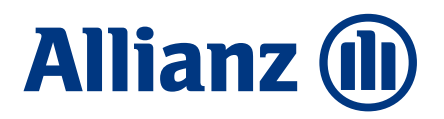

#### DECLARACIÓN DE ASEGURABILIDAD

Al hacer clic en el botón DILIGENCIAR, este te redireccionará al a la vista DESIGNACIÓN DE ASEGURADOS.

#### DESIGNACIÓN DE ASEGURADOS

En esta vista encuentras TOMADOR y un botón para determinar si este también es asegurado.

Si la respuesta es SI, la plataforma desplegará una ventana emergente llamada INFORMACIÓN DE ASEGURADO con los siguientes campos:

• Estatura (cm)

- Peso (kg)
- EPS
- Ocupación

Una vez completes toda la información requerida debes dar clic al botón SIGUIENTE.

|                                           | Declaración de Asegurabilidad<br>Código de la gestión: 351576<br>Diligencie todos los formularios pendientes mostrados en esta sección. |                   |
|-------------------------------------------|----------------------------------------------------------------------------------------------------|-------------------|
| Pendiente                                 | Declaración de Asegurabilidad para Salud                                                                                                | DILIGENCIAR       |
|                                           |                                                                                                    |                   |
|                                           | ĊÔĴ                                                                                                    |                   |
|                                           | Designación de Asegurados<br>Código de lo gestór: 351576                                                                                |                   |
|                                           |                                                                                                    |                   |
|                                           | Tomador                                                                                                    |                   |
|                                           |                                                                                                    |                   |
| <b>XXXXXXXXXXX</b><br>XXXXXXXXXXXX        | XXXXXXXXX                                                                                                    | ¿Es asegurado? No |
| XXXXXXXXXXXXX<br>XXXXXXXXXXXXXXXXXXXXXXXX | AGREGAR ASEGURADO                                                                                                    | ¿Es asegurado? No |
| XXXXXXXXXXXXXXXXXXXXXXXXXXXXXXXXXXXXXX    |                                                                                                    | ¿Es asegurado? No |
| XXXXXXXXXXXXXXXXXXXXXXXXXXXXXXXXXXXXXX    | ACREGAR ASEGURADO                                                                                                    | ¿Es asegurado? No |
| XXXXXXXXXXXXXXXXXXXXXXXXXXXXXXXXXXXXXX    | CXXXXXXXX<br>AGREGAR ASEGURADO                                                                                                    | ¿Es asegurado? No |
|                                           | AGREGAR ASEGURADO                                                                                                    | ¿Es asegurado? No |
|                                           | CXXXXXXXXX<br>AGREGAR ASEGURADO                                                                                                    | ¿Es asegurado? No |
|                                           | CXXXXXXXXXXXXXXXXXXXXXXXXXXXXXXXXXXXXX                                                                                                  | ¿Es asegurado? No |

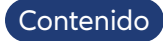

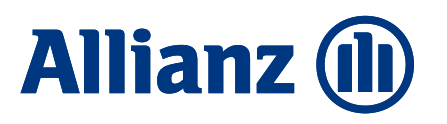

Al hacer clic en el botón צע צש SIGUIENTE, este te redireccionará a la vista INFORMACIÓN DE **>>>** Información de Continuidad CONTINUIDAD, la cual ¿Se le está dando continuidad a un producto? cuenta con la pregunta Sí Si la respuesta es Si, el Aseguradora  $\sim$ sistema desplegará los Número de póliza siguientes campos ¿Cobertura de congénitos? ~ A continuación, el sistema te solicitará adjuntar el certificado de la FPS. **>>> Documentos Adjuntos** Certificado de afiliación a EPS Al pulsar el botón SIGUIENTE, este te redireccionará a la vista DESIGNACIÓN DE ASEGURADOS. **>>>** Al darle clic al botón EDITAR, este te permitirá editar los siguientes formularios: Designación de Asegurados • Información de Asegurado. Tomador (es asegurado) • Información de Continuidad. \*\*\*\* 1 \* Principo Al darle clic al botón ELIMINAR. INFORMACIÓN DEL ASEGURADO este eliminará la información AGREGAR ASEGURADO del beneficiario diligenciado.

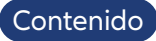

#### AGREGAR ASEGURADO

Al hacer clic en este botón, el sistema desplegará una ventana emergente llamada INFORMACIÓN DE ASEGURADO con los siguientes campos »

- Primer nombre
- Segundo nombre
- Primer apellido
- Segundo apellido
- Tipo de documento
- Número de documento
- Sexo
- Fecha nacimiento
- Estatura (cm)
- Peso (Kg)
- EPS
- Parentesco
- Estado civil
- Ocupación
- Ciudad

Nota: Debes diligenciar todos los campos, ya que son de carácter obligatorio para continuar con el proceso.

Cuando finalices, pulsa el botón SIGUIENTE.

| Segundo nombre                                                                     |    |     |   |     |   |
|------------------------------------------------------------------------------------|----|-----|---|-----|---|
| Primer Apellido                                                                    |    |     |   |     |   |
| Segundo Apellido                                                                   |    |     |   |     |   |
| Tipo documento                                                                     |    |     |   |     | ~ |
| Número documento                                                                   | ¥S |     |   |     |   |
| Sexo                                                                               |    |     |   |     | ~ |
| cha de nacimiento                                                                  |    |     |   |     |   |
|                                                                                    |    |     |   |     |   |
| Año                                                                                | ~  | Mes | ~ | Día | ~ |
| Año<br>Estatura (m)                                                                | ~  | Mes | ~ | Día | ~ |
| Año<br>Estatura (m)<br>Peso (Kg)                                                   | ~  | Mes | ~ | Día | ~ |
| Año<br>Estatura (m)<br>Peso (Kg)<br>Eps                                            | ~  | Mes |   | Día | ~ |
| Año<br>Estatura (m)<br>Peso (Kg)<br>Eps<br>Parentesco                              | ~  | Mes |   | Día | ~ |
| Año<br>Estatura (m)<br>Peso (Kg)<br>Eps<br>Parentesco<br>Estado civil              | ~  | Mes |   | Día | ~ |
| Año<br>Estatura (m)<br>Peso (Kg)<br>Eps<br>Parentesco<br>Estado civil<br>Ocupación | ~  | Mes |   | Día | ~ |

Información de Asegurado

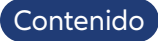

### Allianz 🕕

A continuación, el sistema te solicitará adjuntar una imagen del documento de identificación y el certificado de la EPS. »

Al pulsar el botón SIGUIENTE, este te redireccionará a la vista DESIGNACIÓN DE ASEGURADOS, donde encontrarás la información del asegurado principal y los asegurados agregados, la cual podrá ser editada o eliminada.

|                                 |                                              | Ø                                                          |   |
|---------------------------------|----------------------------------------------|------------------------------------------------------------|---|
|                                 | [                                            | Documentos Adjuntos                                        |   |
|                                 | O Imagen<br>Adjuntar                         | de Documento de identificación                             |   |
|                                 | Adjuntar Certifice                           | ado de afiliación a EPS                                    |   |
|                                 |                                              |                                                            |   |
|                                 |                                              | ťôĵ                                                        |   |
|                                 |                                              | Designación de Asegurados<br>Códes de la particion 231.000 |   |
|                                 |                                              | Tomador (es asegurado)                                     |   |
| Associate<br>1<br>• Principal • | <b>XXXXXXXXXXXXXXXXXXXXXXXXXXXXXXXXXXXXX</b> | x                                                          |   |
| INFORMAC                        | IÓN DEL ASEGURADO                            |                                                            | ~ |

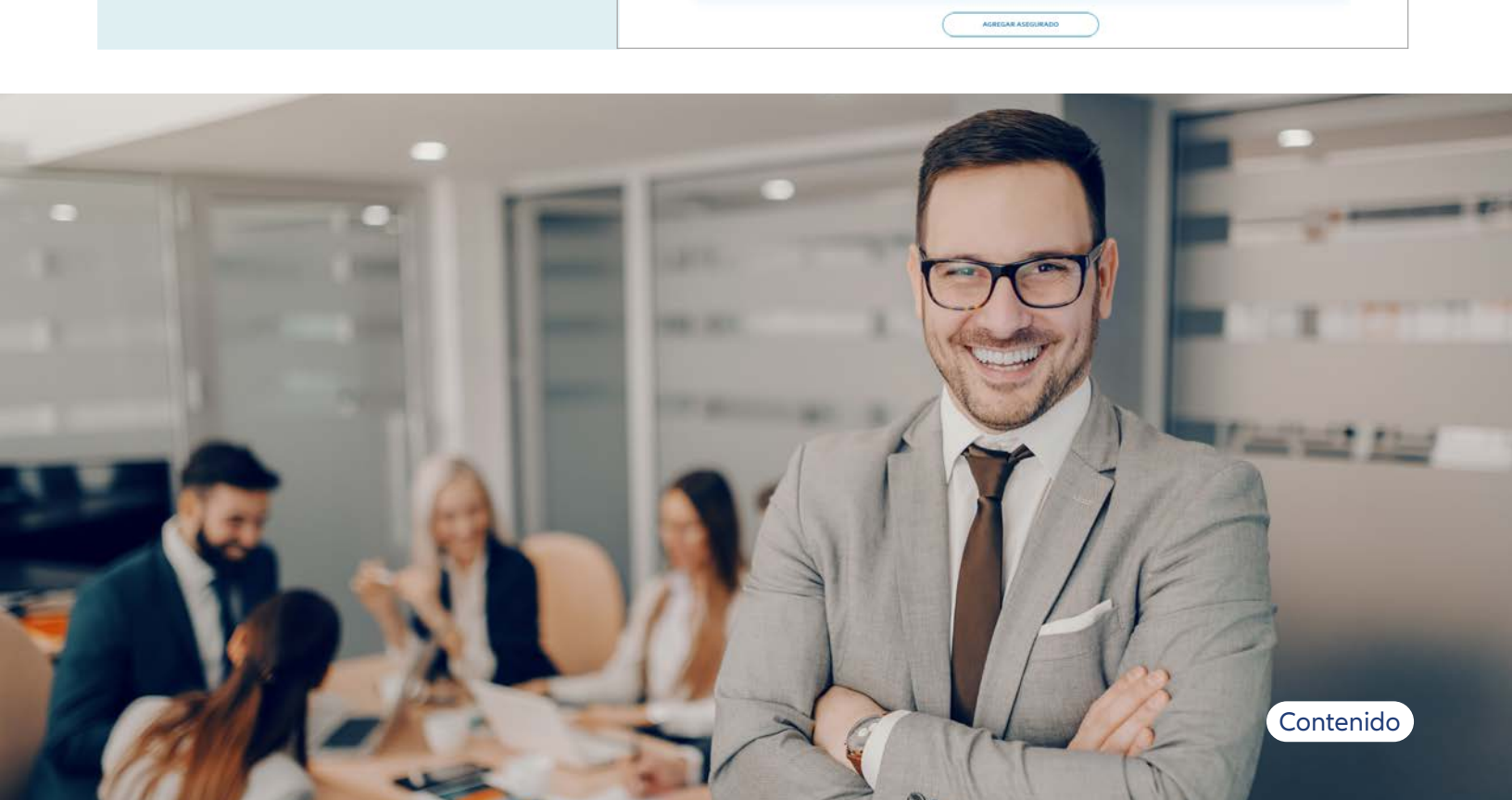

\*\*\*\*

CIÓN DEL ASEGURADO

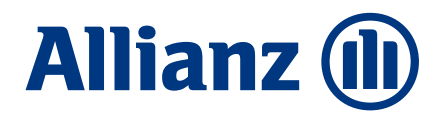

#### DECLARACIÓN DE SALUD

Al pulsar el botón SIGUIENTE, este te redireccionará a la vista DECLARACIÓN DE SALUD.

**Nota:** A continuación se presenta un ejemplo de la declaración de una póliza de salud. Para los ramos de vida son declaraciones exclusivas por cada ramo.

Esta vista contiene preguntas, cada una de las cuales viene acompañada del botón SI/NO, para responder de acuerdo con el estado de salud de los asegurados.

| Declaración de Salud                                                                                                    |       |
|----------------------------------------------------------------------------------------------------|-------|
| ¿Algún asegurado sufre de alguna de las siguientes afecciones?                                                                                                    |       |
| A. Convulsiones, epilepsia o movimientos anormales, vértigo, secuelas de meningitis.                                                                                                | No Sí |
| <ul> <li>B. Retardo mental, parálisis cerebral, autismo o trastornos del desarrollo, miastenia gravis, Guillain-Barré,<br/>parálisis.</li> </ul>                                    | No Sí |
| <ul> <li>C. Esclerosis múltiple o enfermedad desmielinizante o "ELA" (esclerosis lateral amiotrófica).</li> </ul>                                                                   |       |
| <ul> <li>D. Trauma cráneo-encefálico, o de columna o de un nervio o dolor crónico. Trastorno de los discos<br/>intervertebrales, hernia discal, ciática o radiculopatía.</li> </ul> | No Sí |
| <ul> <li>E. Enfermedades neurológicas degenerativas, parkinson, alzheimer, esquizofrenia, demencia, depresión,<br/>ansiedad u otras enfermedades mentales.</li> </ul>               | No Sí |
| <ul> <li>F. Hipertiroidismo, bocio, nódulos tiroideos o lesiones que ameriten biopsia de tiroides, antecedente de cirugía<br/>de tiroides (tiroidectomía) o yodoterapia.</li> </ul> | No Sí |

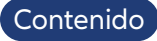

|                                                                                  | ¿Algún asegurado sufre de alguna afección no mencionada anteriormente? |
|----------------------------------------------------------------------------------|------------------------------------------------------------------------|
| Además también cuenta con la siguiente pregunta                                  | No Si                                                                  |
|                                                                                  | Identifique los asegurados que apliquen.                               |
| Si la respuesta es SI, el sistema<br>desplegará el botón AGREGAR.                | No se ha agregado ningún asegurado.                                    |
|                                                                                  | AGREGAR                                                                |
| Una vez hagas clic en el botón<br>AGREGAR, este te redireccionará a              |                                                                        |
| la vista IDENTIFICAR ASEGURADO,                                                  | Identificar asegurado                                                  |
| que tiene los siguientes campos:                                                 |                                                                        |
| <ul> <li>Asegurado</li> <li>Diganóstico</li> </ul>                               | Asegurado                                                              |
| <ul> <li>Año de diagnóstico</li> <li>Lateralidad</li> <li>Tratamiento</li> </ul> | Diagnóstico                                                            |
| • Boton agregar<br>Los cuales debes diligenciar en su                            | Año de diagnóstico                                                     |
| totalidad.                                                                       | Lateralidad 🗸                                                          |
|                                                                                  | Tratamiento                                                            |
|                                                                                  | 0/150                                                                  |
|                                                                                  | AGREGAR                                                                |

También encontrarás las siguientes preguntas con su interruptor, para responder SI o NO, según corresponda:

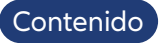

Contenido

## Allianz 🕕

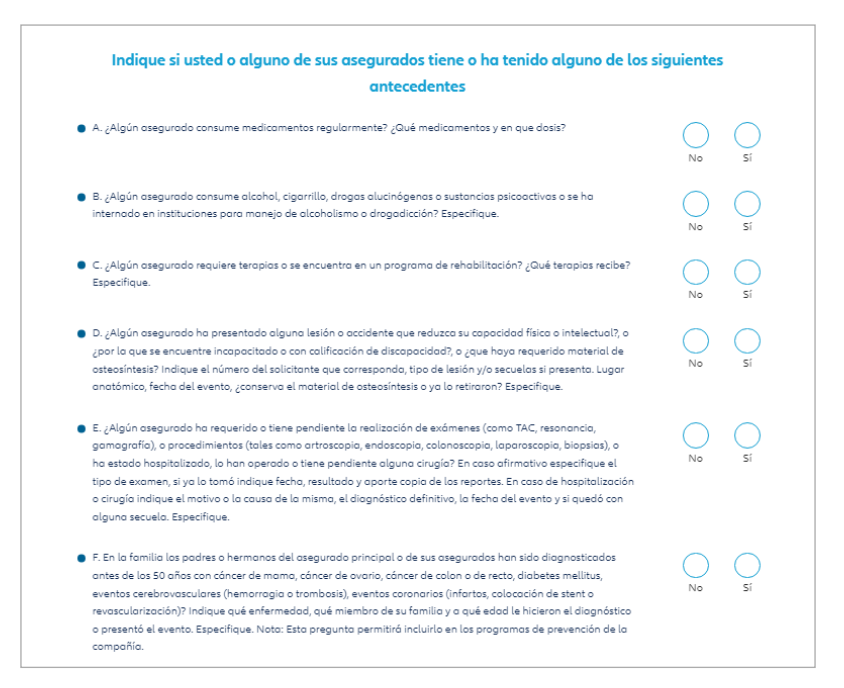

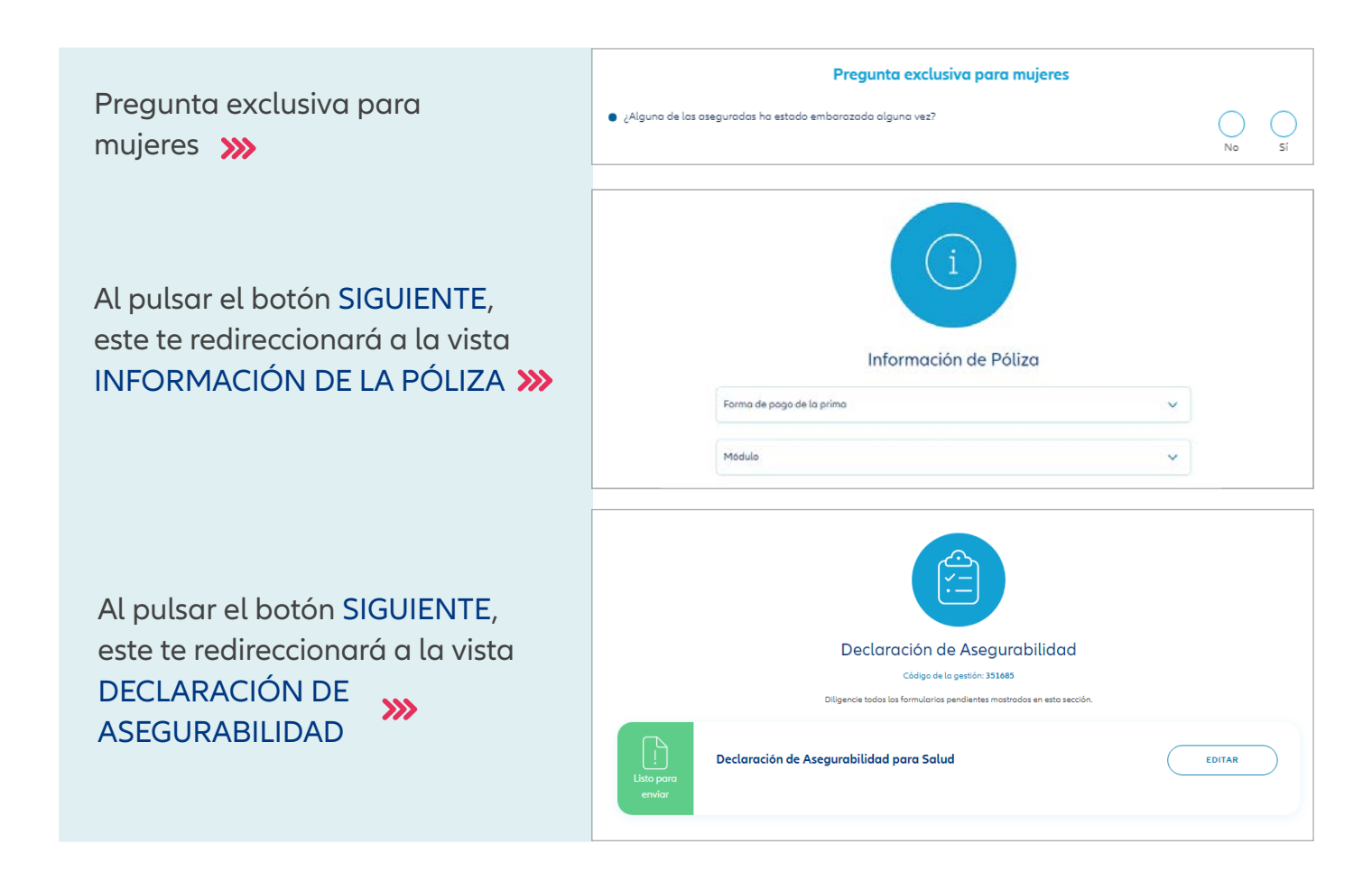

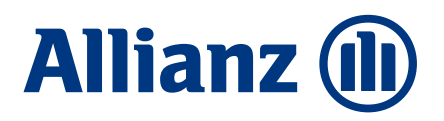

Al darle clic al botón SIGUIENTE, el sistema te mostrará el mensaje: GESTIÓN CULMINADA EXITOSAMENTE; Si haces clic en REALIZAR OTRA GESTIÓN, este te redireccionará a la vista FLUJO DE GESTIÓN.

Si haces clic en FINALIZAR, este te redireccionará a la pantalla inicial.

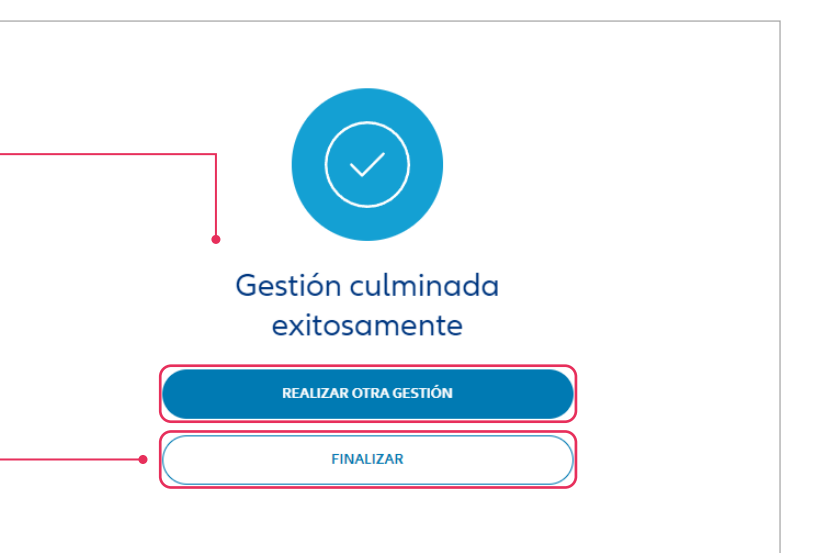

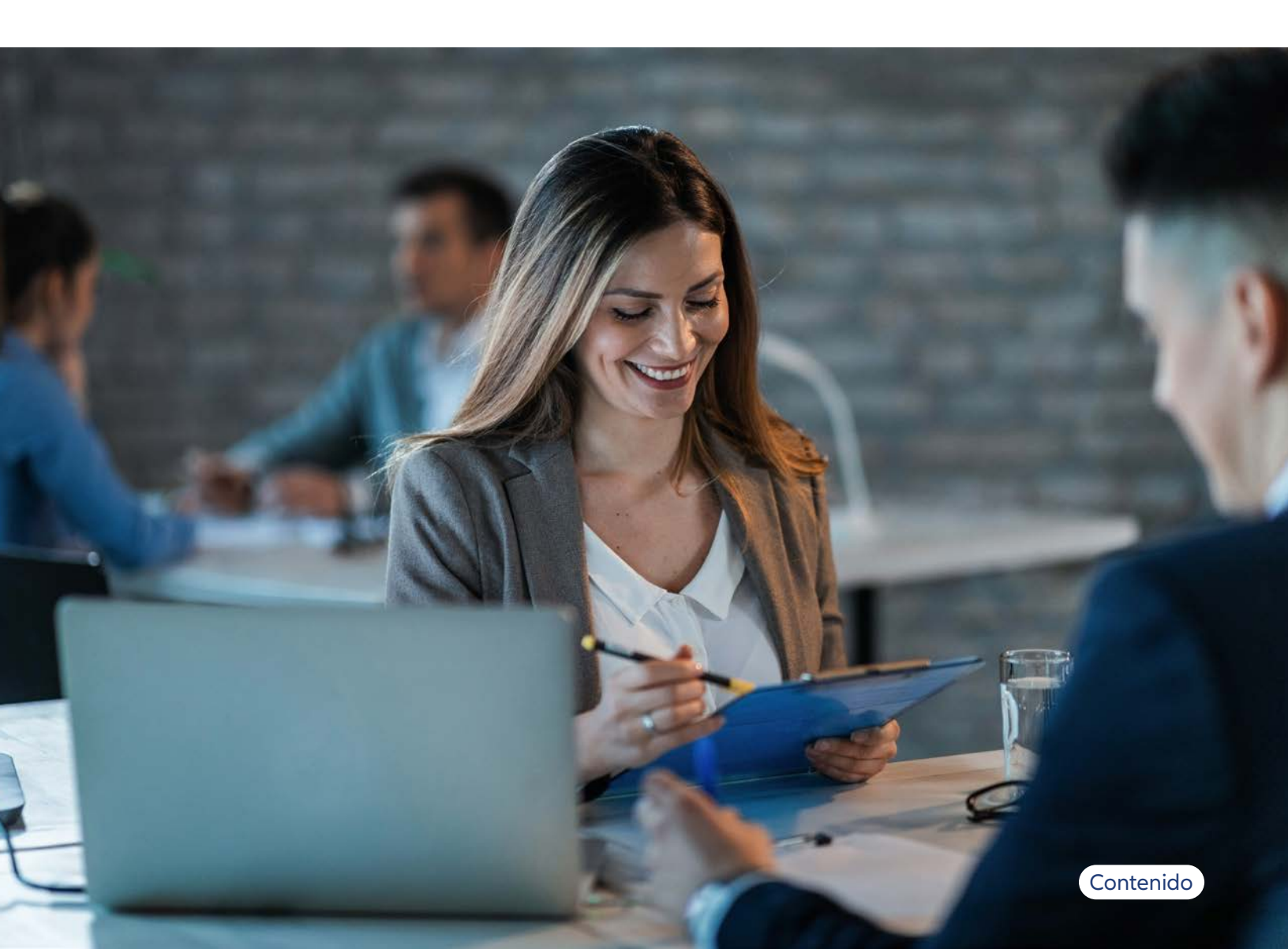

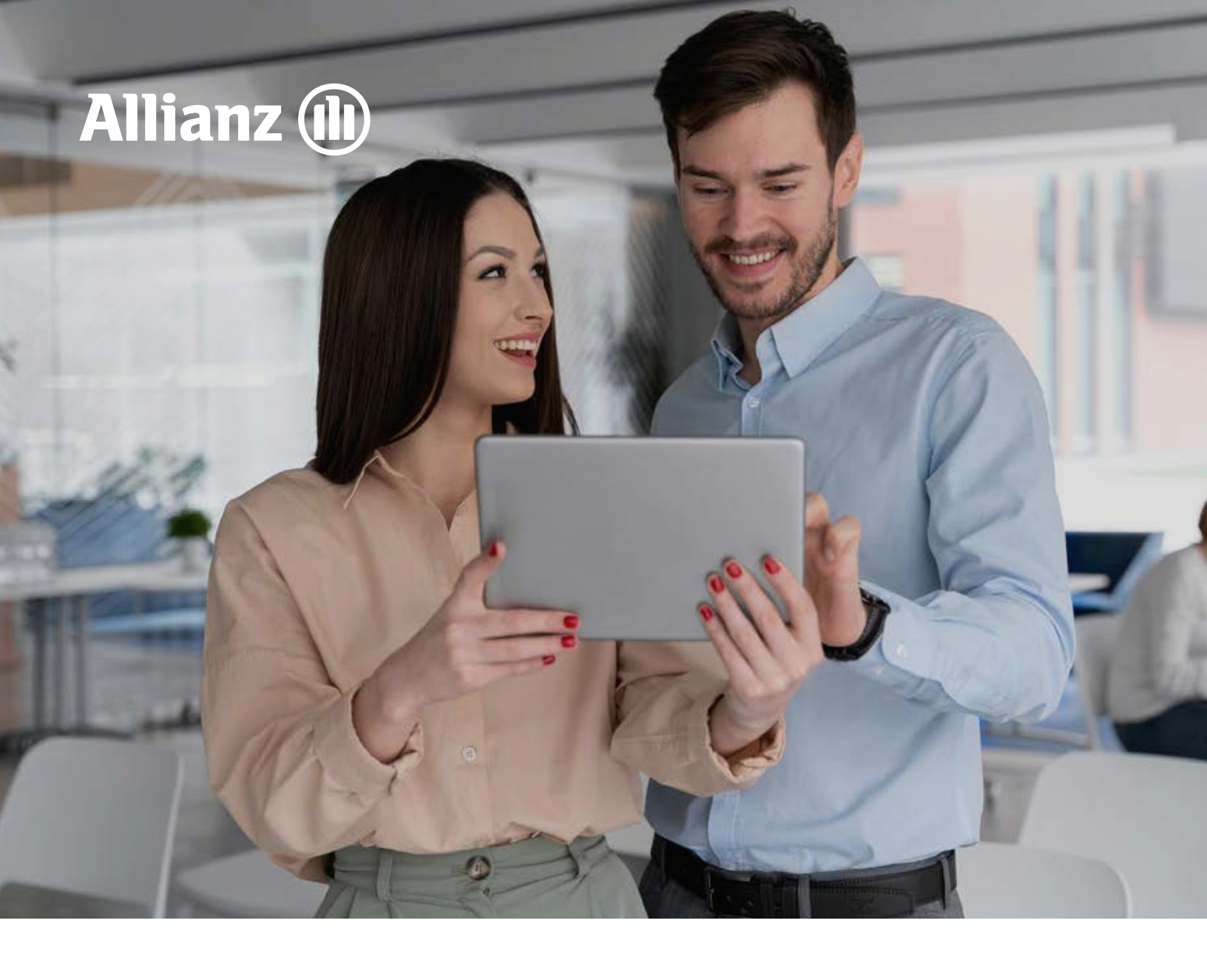

# Seguimiento a renovaciones

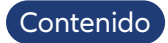

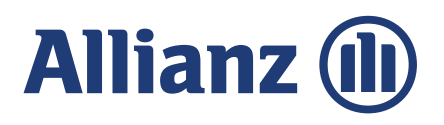

En el módulo de intermediario encontrarás una nueva opción llamada RENOVACIONES, en la cual puedes realizar gestión de las renovaciones de los clientes de próximos vencimientos, por ejemplo, renovaciones del mes de diciembre de 2023, el objetivo es anticipar el proceso de firma del formulario de conocimiento del cliente.

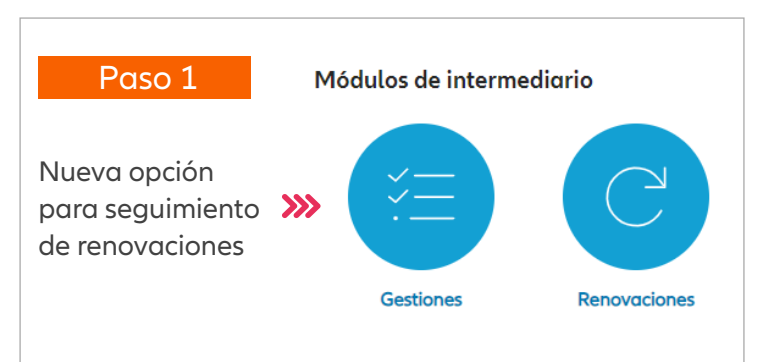

#### Paso 2

#### **FILTROS**

En el módulo de renovaciones también puedes realizar filtros para gestionar búsqueda de forma sencilla.

#### Filtro ENVIADAS, FIRMADAS Y VENCIDAS

|   |                       |                                                                                                    |                                                                                                    | USTA DE DESCARGAS                                                                                                    |                                                                                                    |
|---|-----------------------|----------------------------------------------------------------------------------------------------|----------------------------------------------------------------------------------------------------|----------------------------------------------------------------------------------------------------|----------------------------------------------------------------------------------------------------|
|   |                       |                                                                                                    |                                                                                                    |                                                                                                    |                                                                                                    |
|   |                       |                                                                                                    |                                                                                                    |                                                                                                    | ^                                                                                                    |
|   | Filmodas 🗸 🗸          | Estado entrevisto                                                                                                    | ×                                                                                                    | Tipo de vencimiento                                                                                                    | ~ ] <sup>*</sup>                                                                                                    |
| × | Selections            | Romo                                                                                                    | ×                                                                                                    | Producto                                                                                                    | × ]                                                                                                    |
| m | Enviradas<br>Firmadas | Fecho vencimiento inicial                                                                                                    |                                                                                                    | Fecha vencimiento final                                                                                                    |                                                                                                    |
|   | Vencidos              |                                                                                                    |                                                                                                    | Internal Contractor                                                                                                    | 191940                                                                                                    |
|   | ~                     | Emss         ~           Finades         ~           Celection         Celection           Finades         Finades           Workdos         Versidos | Ettedo entrevisto           Filmodas         Ettedo entrevisto           Selecciana-         Nomo           Envisoa         Filmodas           Filmodas         Fecho vencimiento inticial           Vencidos         Vencidos | Ettede entrevisto         ✓           Selecciana-         Morro         ✓           Enclosa         Frimodas         ✓           Frimodas         Frimodas         Éttedo entrevisto         ✓           Vencidos         Frimodas         Éttedo entrevisto         ✓ | Instance processes      Instance processes      I |

Cada vez que la compañía realice el cargue de las renovaciones del mes, encontrarás las opciones de filtro ENVIADAS, tan pronto se envíe este proceso a los clientes se envía correo electrónico con cada una de las gestiones a firmar, al correo electrónico que tenga registrado en la compañía.

#### **Filtro FIRMADAS**

Tan pronto el cliente realice el proceso de firma, esta gestión pasará automáticamente al filtro FIRMADAS.

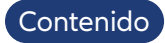

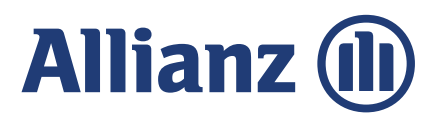

Si ya tienes conocimiento de alguna razón por la cual el cliente no desea renovar, debes ingresar al botón NO RENOVAR desde la pestaña ENVIADAS e incluir un motivo de no renovación acompañado por una corta observación.

| No renovar póliza 600203      | × | + No renovar póliza 600203              |       |
|-------------------------------|---|-----------------------------------------|-------|
| Cousal                        | ~ | Causal<br>Perdida de interés asegurable | ~     |
| Seleccione                    |   | Comentaria                              |       |
| Cliente fallecido             |   | Venta de vehículo                       |       |
| Cambio de compañía            |   | 17                                      | / 150 |
| No desea asegurarse           |   |                                         |       |
| Perdida de interés asegurable |   | ATRÁS NO RENOVA                         | R     |
| Finalización de crédito       |   |                                         | _     |

#### **Filtro VENCIDAS**

Si se realizó proceso de no renovación, las gestiones pasarán de forma automática a VENCIDAS, adicionalmente pasan a este mismo filtro si el contador de la renovación llega a cero "0".

Ya que conoces la herramienta, comienza a utilizarla; si tienes dudas sobre funcionalidad de la misma, por favor marca al siguiente número telefónico **018000118146.** 

Si tienes dudas sobre lineamientos y políticas, por favor contacta a tu Director Comercial.

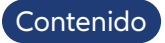